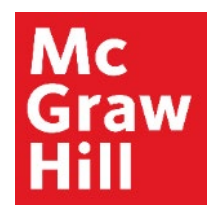

Because learning changes everything."

# **Manual Grading in Connect**

Liberty University Digital Training Series

Instructor

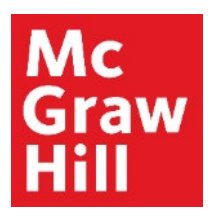

Log into your Canvas course. On the left-hand menu, select the **McGraw Hill Connect** link. This link will also contain the course ID code.

| 40   💮 CANVAS                         |                                                                                  | Account Dashboard | Courses  | Calendar | Inbox                  | Commons                                                  | Resources   |
|---------------------------------------|----------------------------------------------------------------------------------|-------------------|----------|----------|------------------------|----------------------------------------------------------|-------------|
| COURSE MENU EDUC710_LUO_MAST          | ER_202040B > Modules                                                             |                   |          |          |                        |                                                          |             |
| Home<br>Announcements                 | EDUC710_LUO_MASTER_202040B<br>EDUC710_LUO_MASTER_202040B<br>Recent Announcements |                   |          |          | 은 Imp<br>® Imp<br>© Ch | ort Existing Conte<br>ort From Commor<br>noose Home Page | nt<br>IS    |
| Assignments<br>Discussions<br>Quizzes | Welcome to Canvas! View Announcement                                             |                   |          |          | කි Vie<br>අ Ne         | ew Course Stream<br>ew Announcement<br>Student View      |             |
| Grades                                |                                                                                  | VIEW PROGRESS     | + MODULE | -        | i<br>آ                 | New Analytics                                            |             |
| Modules                               | ≝ ▼ Faculty Resources                                                            |                   | ⊘ + …    |          | 은 Exp<br>다 View        | ort Course Conter<br>Course Notificatio                  | ns          |
| My Media<br>Purchase Course Materials | ii McGraw Hill: Connect                                                          |                   | ⊘        | COMI     | NG UP                  | T VI                                                     | EW CALENDAR |
| Writing Style Guides                  | E Read: Technology Integration Overview                                          |                   | ⊘        | Not      | hing for the n         | ext week                                                 |             |
| McGraw Hill Connect:<br>EDUC710       | 11 Sector: McGraw Hill Faculty Resources                                         |                   | ⊘        |          |                        |                                                          |             |
| Rubrics<br>Assignment Scheduler       | 🗄 🔗 Prepare: Pair and Sync Your Connect Course                                   |                   | ⊘        |          |                        |                                                          |             |

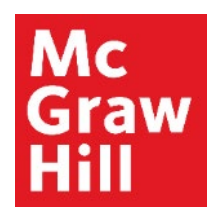

# Step 2 Click "Go to my Connect Section".

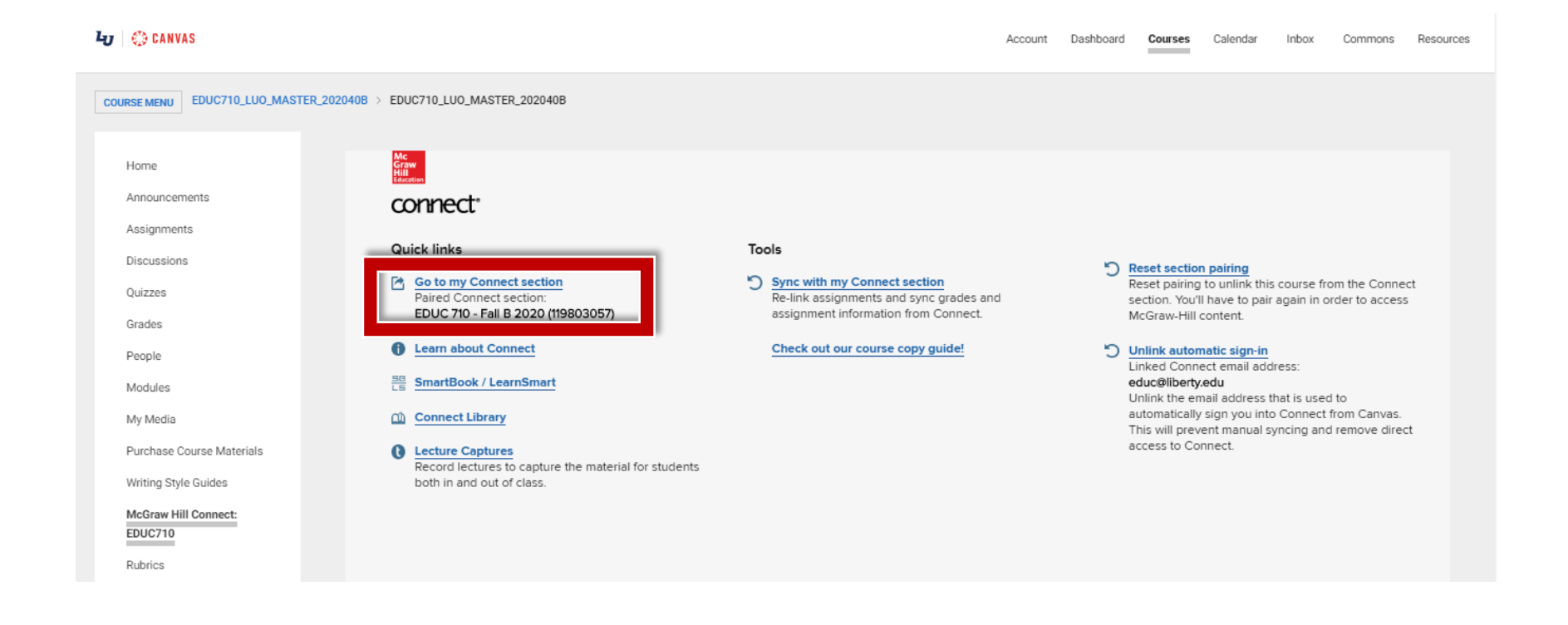

#### Mc Graw Hill

# Step 3

Your Connect Section Home Page will notify you when assignments are ready to be graded. Click **"Assignments to grade"** for the full list of assignments, and then select the assignment to get started.

| E connect*                                          |             |                   | SPANISH 101 PUNTOS CONNECT<br>SPAN101 #79354 (M&W @7:00 |   |                                                                   |  |
|-----------------------------------------------------|-------------|-------------------|---------------------------------------------------------|---|-------------------------------------------------------------------|--|
| A E Library Serformance                             | •           |                   |                                                         |   | « My courses                                                      |  |
| section overview                                    |             |                   |                                                         |   | Instructor view Student view                                      |  |
| no messages to show 📼                               |             |                   |                                                         | Ф | ▼ Section info 👘                                                  |  |
| Assignments to grade Manual Grading (question bank) |             |                   |                                                         |   | Add your photo, email<br>address, office hours                    |  |
| Assignments +Add Assignment                         |             | T                 |                                                         | 0 | Sections and colleagues                                           |  |
| Title<br>Drop an assignment here to re              | Shared Info | Start-due         | Showhide                                                |   | Textbook<br>Connect PLUS for                                      |  |
| ВВ ІМ                                               | 0           | 12/23/13-<br>none | ۲                                                       | - | Dorwick, 9th ed.                                                  |  |
| UNNAMED ASSIGNMENT                                  | 0           | 03/06/15-<br>none | ۹                                                       | - | Section web address:<br>http://connect.mheducation.com/class/c_tu |  |
| Manual Grading                                      | 0           | 04/01/15-<br>none | ۲                                                       | = | Upload syllabus 🚣                                                 |  |
| CHAPTER 1                                           |             |                   |                                                         |   | Click here to launch<br>MH Practice                               |  |
| CHAPTER 2<br>En la universidad                      |             |                   |                                                         |   | my course resources                                               |  |

### Mc Graw Hill

## Step 4

In the "student activity" tab (A), you will see the number of students who are ready to be graded (B). Click "show the grading queue" to begin grading.

|                                                                                                    | SPANISH 101 PUNTOS CONNECT<br>SPAN101 #79354 (M&W @7:00 |
|----------------------------------------------------------------------------------------------------|---------------------------------------------------------|
| Manual Grading                                                                                                    |                                                         |
| (2 questions, 20.00 points)  student activity preview policies message history                                        | assignment options                                      |
| student progress                                                                                                    | student assignment view                                 |
| 1 student(s) not started                                                                                              | You have                                                |
| reports                                                                                                    | D 2                                                     |
| Assignment Results<br>View and edit graded submissions, and see all student scores<br>in high, medium and low ranges. | students to grade                                       |
| Assignment Statistics<br>Mean, highest, lowest scores on each assignment.                                             |                                                         |
| hame                                                                                                    |                                                         |

#### Mc Graw Hill

# Step 5

You can grade by student name (A), or you can grade all questions individually by clicking "grade by question" (B). For file attachment questions, click "download your students' responses to these questions" (C).

| SPANISH 101 PUNTOS CONNECT<br>SPAN101 #79354 (M&W @7:00                                                                                                    |  |  |
|----------------------------------------------------------------------------------------------------|--|--|
|                                                                                                    |  |  |
|                                                                                                    |  |  |
| assignment options                                                                                                    |  |  |
| student assignment view                                                                                                    |  |  |
| grading queue 😂                                                                                                    |  |  |
| Student responses are ready to gradel<br>You may choose to grade by student or by question.<br>Once you score a student's <i>latest attempt</i> , the student's<br>status becomes "araded " To score student's other attempts. |  |  |
| go to the student performance report. Remember, all                                                                                                    |  |  |
| grade by student Brade by question                                                                                                    |  |  |
| name 👻<br>Townsend, David                                                                                                    |  |  |
| Yorick, Roman                                                                                                    |  |  |
| if you assigned any file attachment questions,<br>download your students' responses to those                                                                                                    |  |  |
|                                                                                                    |  |  |

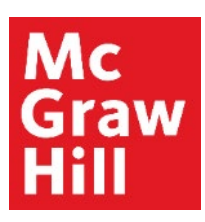

When grading by student, you will see the student's most recent assignment attempt and submission date **(A)**.

| 2                     | Packar,<br>Who                                                                                                    |                                                                                                    |                                                                                                    |                                                                                                    |
|-----------------------|----------------------------------------------------------------------------------------------------|----------------------------------------------------------------------------------------------------|----------------------------------------------------------------------------------------------------|----------------------------------------------------------------------------------------------------|
|                       | A                                                                                                    | Packer, Mike (Scorer                                                                                                    | ics 201 Boring 2013 MMF 2pr                                                                                                    | i)<br>effertet 1                                                                                                    |
|                       |                                                                                                    |                                                                                                    |                                                                                                    |                                                                                                    |
| Shut)<br>(Key<br>marg | Question 1-3<br>Question) Cite three exa<br>Inal benefits.                                                         | amples of recent decisions that you                                                                                                    | i made in which you, at least in                                                                                                    | plicity, weighed marginal costs and                                                                                                    |
|                       | Hangle 1<br>Hangle 2<br>Hangle 3                                                                                   |                                                                                                    |                                                                                                    | ß                                                                                                    |
|                       | udent answers will vary, but<br>make a purchase. Margin<br>eparation for an upcoming<br>stuating the decusion of n | Creay include the decision to come to da<br>nai benefits of attending class may incl<br>examination. Marginal costs may incl<br>respond benefits and marginal costs be | ss, to skip breakfail to get a few extra<br>lude the acquisition of knowledge,<br>ude top orbitises for sized, the<br>cards to exact for survice costs offew | minutes of sites, to attend college, or<br>perforpation in discussion, and better<br>als, or sucking for other classes. In<br>tax a rationals for many classes. |
|                       |                                                                                                    |                                                                                                    |                                                                                                    |                                                                                                    |
| D                     |                                                                                                    |                                                                                                    |                                                                                                    |                                                                                                    |
|                       | Type your comment                                                                                                  |                                                                                                    |                                                                                                    |                                                                                                    |
|                       | adjust credit for all                                                                                              | students                                                                                                    |                                                                                                    |                                                                                                    |
|                       |                                                                                                    |                                                                                                    |                                                                                                    |                                                                                                    |

- To grade a question, enter the student's score **(B)** and add optional comments **(C)**.
- Once a score is entered, the box will turn green and a check mark with the word graded will appear next to the score box (**B**).
- If there is more than one page of questions, click next **(D)** to continue grading the student.
- Once you've finished grading, click next student **(E)** to move on. You can also select the next student you wish to grade by clicking his/her name at the top of the page **(F)**.
- If you've scored every question and graded the student's most recent attempt, the student will disappear from the grading queue.

Students who submit additional attempts will reappear in the grading queue.

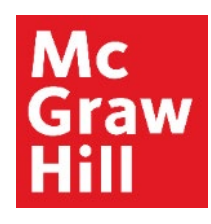

# Step 7 Click "Return to Canvas" when finished.

|        |                                |                                                              | EDUC Liberty   My account   Help   Sign out                   |
|--------|--------------------------------|--------------------------------------------------------------|---------------------------------------------------------------|
|        | Graw connect                   | EDUC 710 - Orientatio                                        | n to Doctoral Study and<br>Research<br>EDUC 710 - Fall B 2020 |
|        | 🔺 🖻 Library 🤔 Performance      |                                                              | « My courses   Switch sections                                |
|        | section overview               |                                                              | Instructor view Student view ?                                |
|        | no messages to show            | \$                                                           | - Section info 🔹                                              |
|        | no assignments to grade        |                                                              | EDUC Liberty                                                  |
| CANVAS | Assignments + Add Assignment   | ▼-   ⊗-   0                                                  | Add your photo, email address, office hours                   |
|        | Title Shar                     | red Info Start-due Show/hide Deployed                        | Sections and colleagues                                       |
|        | < Drop an assignment here to r | emove from a group                                           | eBook                                                         |
|        | Prepare: Register for Connect  | <ol> <li>08/04/20-</li> <li>08/30/20</li> <li>(2)</li> </ol> | How to Design and<br>Evaluate Research in<br>Education        |
|        | ► Week 1                       |                                                              | (SmartBook)<br>Jack Fraenkel, 10e                             |

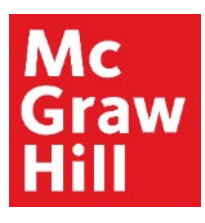

Your grades should automatically update in Canvas. If they do not, this can be remedied with a sync. To begin, click on the **"Sync with my Connect section"**.

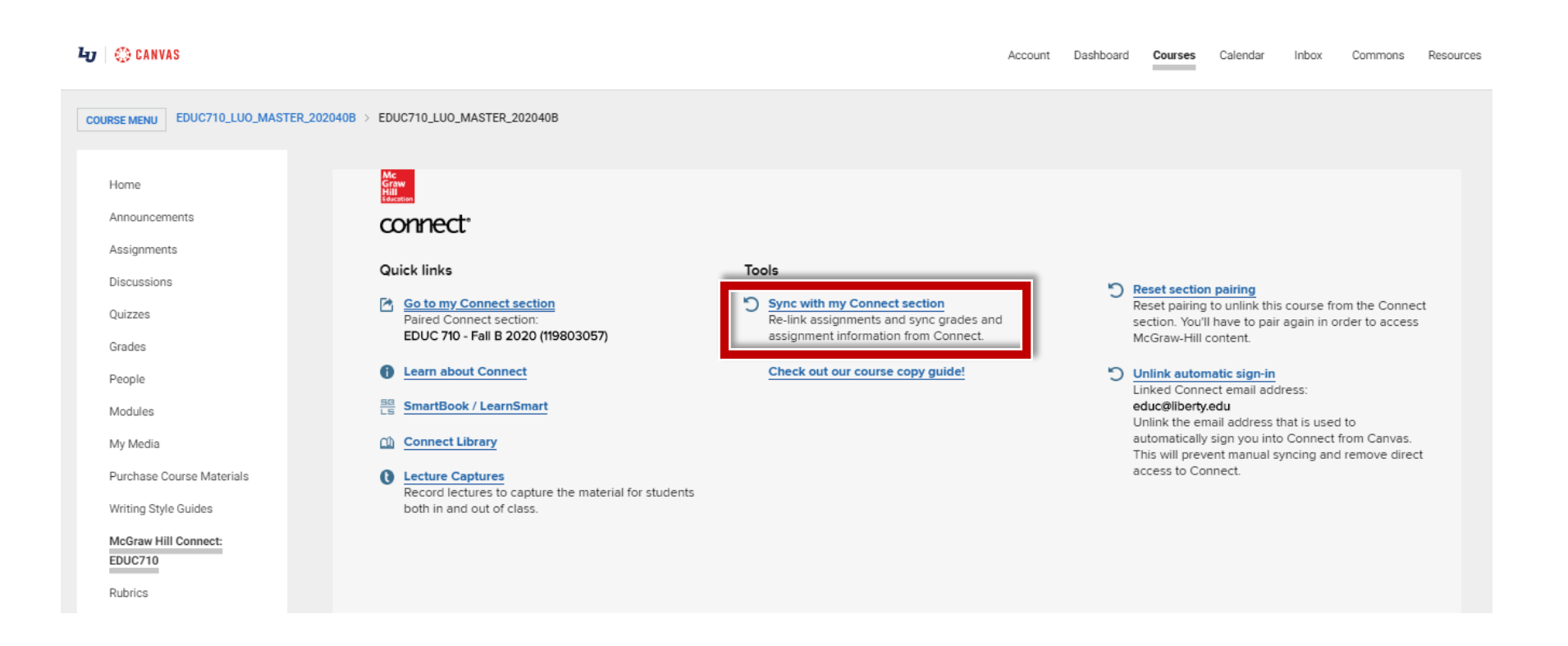

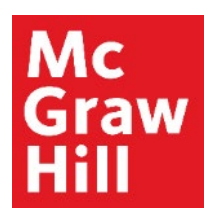

The system will confirm the assignments that are being updated. Click **"Submit"** to continue.

| -U 👔 🤃 CANVAS              |               |                                                  |               |
|----------------------------|---------------|--------------------------------------------------|---------------|
| COURSE MENU EDU            | IC710_LUO_MAS | R_202040B > EDUC710_LUO_MASTER_202040B           |               |
|                            |               |                                                  |               |
| Home                       |               | Mc<br>Graw                                       |               |
| Announcements              |               | HIII<br>Education                                |               |
| Assignments                |               | connect                                          |               |
| Discussions                |               | Review and confirm changes                       |               |
| Quizzes                    |               | -                                                |               |
| Grades                     |               |                                                  |               |
| People                     |               | Deployed Assignments                             |               |
| Modules                    |               | including start and due dates, points and stud   | ent grades.   |
| My Media                   |               | Chapter 25: Properting Research Property         |               |
| Purchase Course            | Materials     | Chapter 2: The Research Problem                  |               |
| Writing Style Gui          | des           | Chapter 3: Locating and Reviewing the Literature |               |
| McGraw Hill Con<br>EDUC710 | nect:         | Show all                                         |               |
| Rubrics                    |               | Lindenloved Assignments                          |               |
| Assignment Sche            | eduler        | There are no undeployed assignments.             |               |
| Pages                      | ø             |                                                  |               |
| Files                      | Ø             | I Inlinked assignments                           |               |
| Outcomes                   | ø             | There are no unlinked assignments.               |               |
| Syllabus                   | ø             |                                                  |               |
| Conferences                | Ø             |                                                  |               |
| Collaborations             | ø             |                                                  |               |
| Settings                   |               |                                                  | Cancel Submit |
|                            |               |                                                  |               |

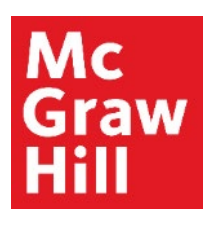

Now your assignments are completely updated. Click "**Ok**" to return to the main menu.

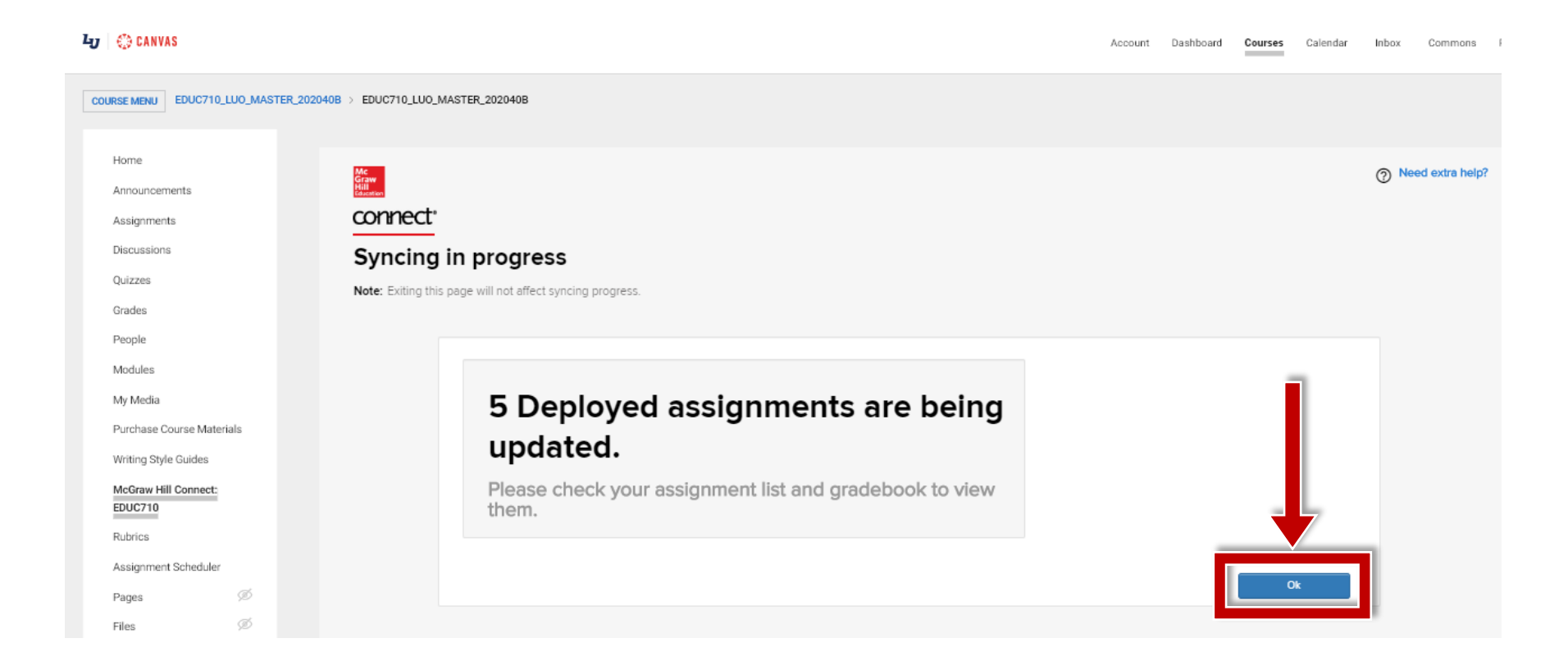

# **McGraw Hill's Dedicated Support for Liberty Instructors**

#### **TECH SUPPORT & FAQ:**

**CALL:** (844) 329-2528

EMAIL: <a href="mailto:cxg.liberty@mheducation.com">cxg.liberty@mheducation.com</a>

CHAT: https://mhedu.force.com/CXG/s/ContactUs

MONDAY-THURSDAY: 24 hours FRIDAY: 12 AM - 9 PM ET SATURDAY: 10 AM - 8 PM ET SUNDAY: 12 PM – 12 AMET

SUBMIT A SUPPORT TICKET: https://mhedu.force.com/CXG/s/ContactUsWebForm

#### **FIND MORE SUPPORT:**

supportateverystep.com

#### **FIND MORE TIPS:**

mhhe.com/collegesmarter